## **NOVO USUÁRIO**

Passo a passo para cadastro e primeiro acesso ao Organon Pro.

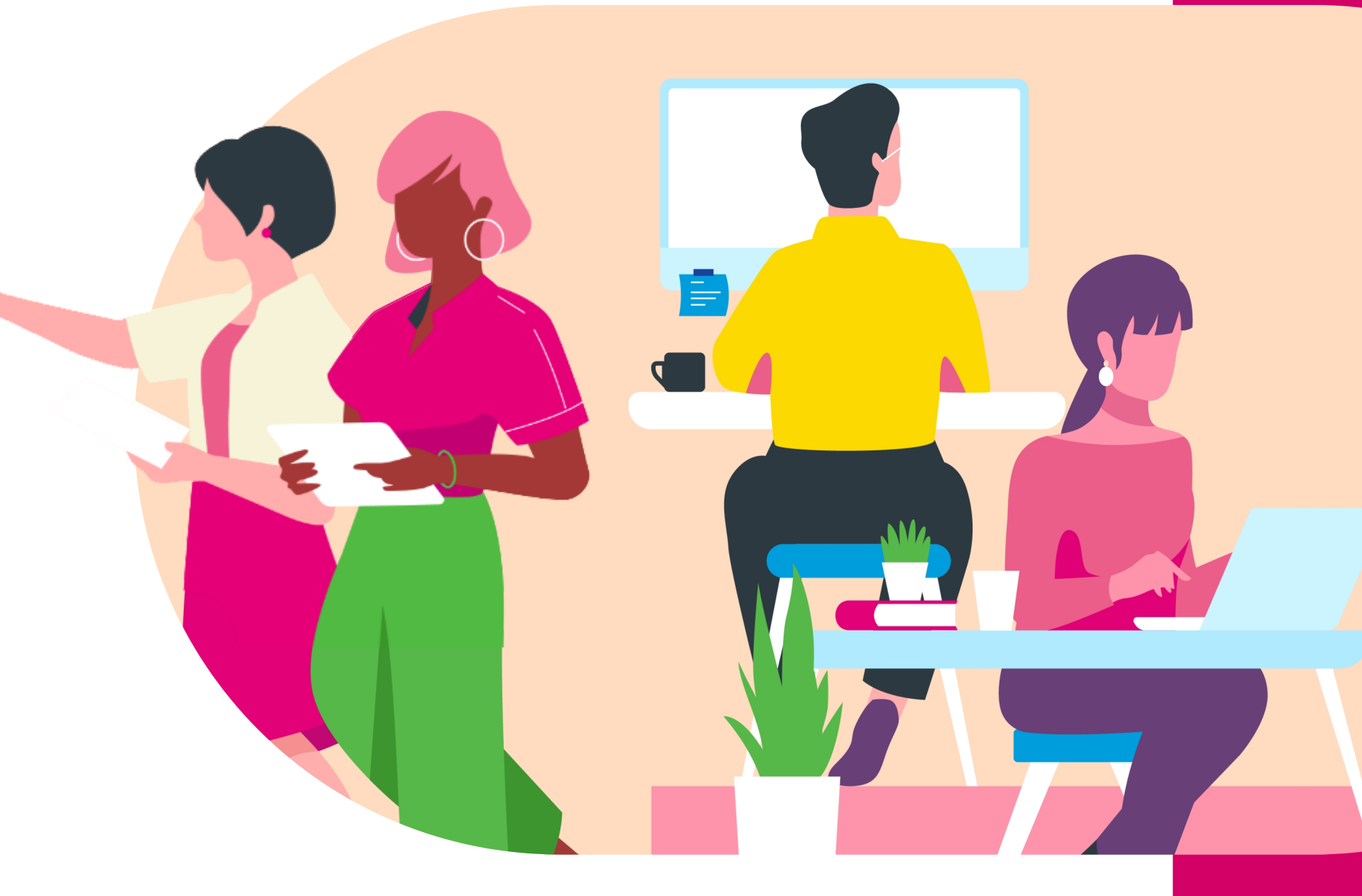

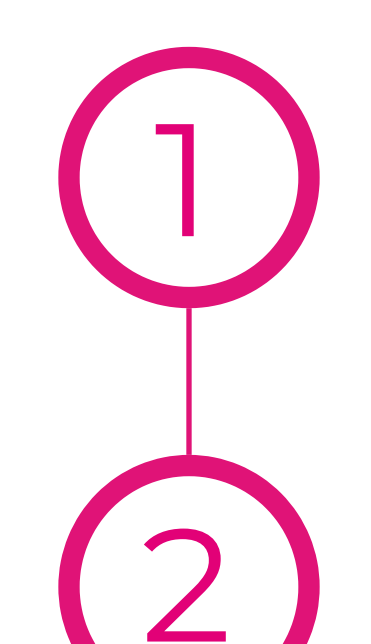

Clique no botão novo usuário

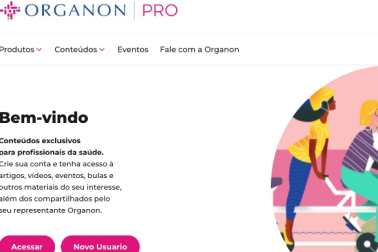

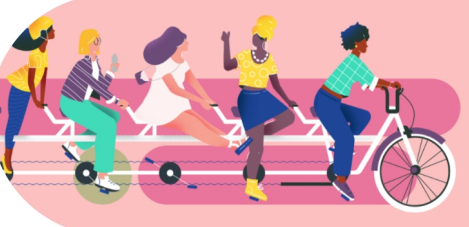

Coloque um e-mail válido

Crie uma senha

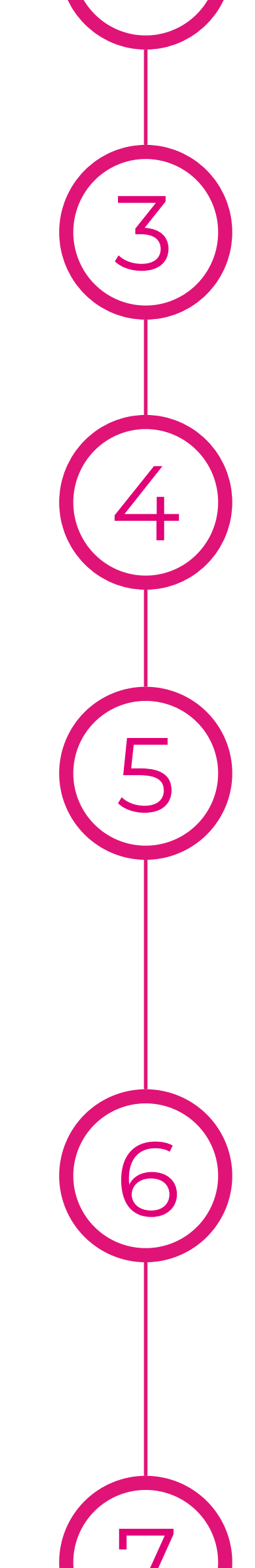

| Preencha as informações pess                                                                  | soais                                                                                                    |
|-----------------------------------------------------------------------------------------------|----------------------------------------------------------------------------------------------------|
| Preencha as informações<br>profissionais com um CRM val                                       | lido                                                                                                    |
| Se você é médico,<br>selecione a opção de<br>médico no tipo de cliente<br>e sua especialidade | Informação Profissional   Tipo de Cliente Especialidade   Image: Sepecialidade Image: Sepecialidade   Número de Conselho Regional Image: Sepecialidade   Digite seu Código com as 2 letras do estado e mais 7 números, inserindo "zeros a esquerda" se necessário. Ex: SP0001234 |
| Covocô ó do outro óroo do cov                                                                 | ida como por ovomplo                                                                                                    |

Se você é de outra área da saúde como, por exemplo farmacêutico, selecione a opção "outros profissionais da saúde" em tipo de cliente.

Clique no botão "criar conta"

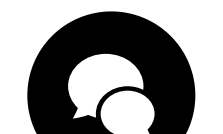

Após esse procedimento você vai receber um e-mail para validar sua conta. Clicar no botão de validação no e-mail para voltar ao site organonconecta.com.br

| Atre                                                | e seu cadastro                                                                                                    | <u>Ver or</u>                                                              |
|-----------------------------------------------------|----------------------------------------------------------------------------------------------------|----------------------------------------------------------------------------|
| -19                                                 | • ORGANON                                                                                                    | Vem vinda a Organ                                                          |
| Oli                                                 | á Juliana,                                                                                                    |                                                                            |
| O :<br>voi<br>sui                                   | seu processo de registro foi concluído c<br>cê pode acessar todas as informações o<br>as credenciais.                                                                                                    | om sucesso. A partir deste momento,<br>isponíveis em nossa plataforma usan |
|                                                     | Clique aqui para logar                                                                                                    |                                                                            |
|                                                     | Você tem dúvidas?                                                                                                    |                                                                            |
|                                                     | Você tem dúvidas?<br>Entre em contato conosco ou ligue p<br>de segunda a sexta, das 9h às 17h                                                                                                    | ara: 0800 0122232 (grátis)                                                 |
| Terr                                                | Você tem dúvidas?<br>Entre em contato conosco ou ligue p<br>de segunda a sexta, das 9h às 17h<br>es a Conteion                                                                                                    | ara: 0800 0122232 (grátis)                                                 |
| Terr                                                | Você tem dûvidas?<br>Entre em contato conosco ou ligue p<br>de segunda a sexta, das 9h às 17h<br>ex « Contidas<br>wr # 2011 Ogeno Grag of Corganas.                                                                                    | ara: 0800 0122232 (grátis)                                                 |
| Terr<br>Copy<br>Prod                                | Você tem dúvidas?<br>Entre em contato conosco ou ligue p<br>desegunda a sexta, das 9h às 17h<br>es e Contgios<br>ngr 6 221 Ogono Rong of Companie.<br>Angel desbacio por Ogono Financhica Lita.                                        | ara: 0800 0122232 (grátis)                                                 |
| Terr<br>Copy<br>Prod                                | Você tem dûvidas?<br>Entre em contato conosco ou ligue p<br>de segunda a sexta, das 9h às 17h<br>es e Conteites<br>ngë 5221 Ogenn Gray d'Organis.<br>Ngë de Subaro providenta Lista a<br>es disma mendati.                             | ara: 0800 0122232 (grátis)                                                 |
| Terr<br>Copy<br>Prod<br>Toda<br>Este<br>Não         | Você tem dûvidas?<br>Entre em contato conosco ou ligue p<br>de segunda a sexta, das 9h às 17h<br>ex « Codiçia<br>Marte 221 Ogeno Gray of Congens.<br>Marte 221 Ogeno Finescatas Lista.<br>es detos manada.<br>es detos manada.         | ara: 0800 0122232 (gráfis)                                                 |
| Term<br>Copy<br>Prod<br>Todo<br>Este<br>Não<br>BR-1 | Você tem dúvidas?<br>Entre em contato conosco ou ligue p<br>de segunda a sexta, das 9h às 17h<br>es e Conteiles<br>este Dazi Ogeno Gray d'Organis.<br>Negl disbuter per Dans Firmadata 1311. La<br>el dans mendo<br>distantes res bal. | ara: 0800 0122232 (grális)<br>ode ser gergete per sus sidde.               |

Observação: não esqueça de verificar a sua caixa de spam e lixo eletrônico. Caso você use gmail, verifique também a aba de promoções, pois seu email pode estar lá.

Preencha com o e-mail e a senha nos campos indicados e clique no botão acessar

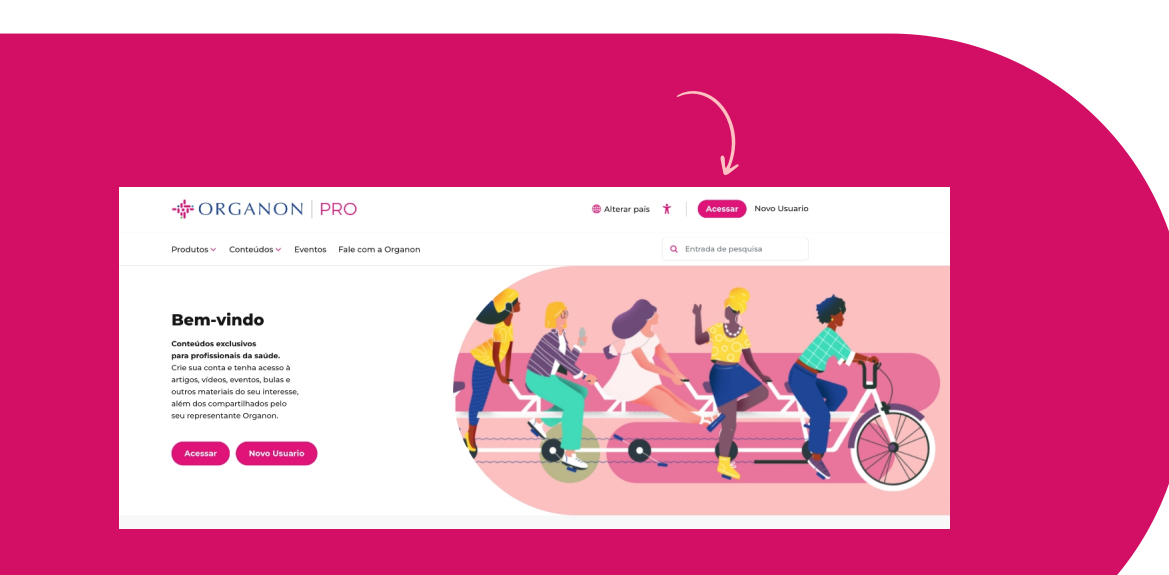

## - ORGANON | PRO